# Configurazione degli ID di gestione e VLAN senza tag sui punti di accesso WAP121 e WAP321

## Obiettivo

La VLAN di gestione è configurata in modo che solo gli utenti configurati sulla VLAN di gestione possano accedere al dispositivo. La VLAN senza tag è abilitata per l'invio del traffico senza il tag VLAN. Per aumentare la sicurezza della rete, è necessario configurare la VLAN di gestione. Poiché un attacco alla VLAN di gestione può violare la sicurezza della rete, si consiglia di modificare la VLAN di gestione e la VLAN senza tag su un valore diverso da quello predefinito.

Per impostazione predefinita, gli ID VLAN gestiti e non codificati sui punti di accesso WAP121 e WAP321 sono configurati sulla VLAN 1. L'obiettivo di questo articolo è configurare la gestione e gli ID VLAN senza tag sui punti di accesso WAP121 e WAP321.

#### Dispositivi interessati

·WAP121 · WAP321

#### Versione del software

•1.0.3.4

### Impostazioni globali

Passaggio 1. Accedere all'utility Access Point Configuration e scegliere LAN > VLAN e indirizzo IPv4. Viene visualizzata la pagina *VLAN e indirizzo IPv4*:

| VLAN and IPv4 Address                |                                 |  |  |
|--------------------------------------|---------------------------------|--|--|
| Global Settings                      |                                 |  |  |
| MAC Address:                         | 9.19 MBC 449                    |  |  |
| Untagged VLAN:                       | Enable                          |  |  |
| Untagged VLAN ID:                    | 1 (Range: 1 - 4094, Default: 1) |  |  |
| Management VLAN ID:                  | 1 (Range: 1 - 4094, Default: 1) |  |  |
| IPv4 Settings                        |                                 |  |  |
| Connection Type:                     | DHCP     Static IP              |  |  |
| Static IP Address:                   | 192 . 168 . 1 . 251             |  |  |
| Subnet Mask:                         | 255 . 255 . 255 . 0             |  |  |
| Default Gateway:                     | 192 . 168 . 1 . 1               |  |  |
| Domain Name Servers:  Dynamic Manual |                                 |  |  |
|                                      |                                 |  |  |
|                                      |                                 |  |  |
| Save                                 |                                 |  |  |

**Nota:** Il campo Indirizzo MAC visualizza l'indirizzo MAC della porta Ethernet sui punti di accesso WAP121 e WAP321. Questi punti di accesso dispongono di una sola porta Ethernet.

| Global Settings     |              |                               |
|---------------------|--------------|-------------------------------|
| MAC Address:        | さけがちょうちょうちょう |                               |
| Untagged VLAN:      | Enable       |                               |
| Untagged VLAN ID:   | 35           | (Range: 1 - 4094, Default: 1) |
| Management VLAN ID: | 100          | (Range: 1 - 4094, Default: 1) |

Passaggio 2. (Facoltativo) Per consentire al dispositivo di ricevere traffico non contrassegnato per una VLAN, selezionare la casella di controllo **Enable** (Abilita) nel campo Untagged VLAN. Questa funzione viene utilizzata quando una porta LAN è collegata a una porta dello switch la cui VLAN è contrassegnata come senza tag.

Timesaver: Se non è stata abilitata una VLAN senza tag, andare al passaggio 4.

Passaggio 3. Immettere I'ID VLAN (tra 1 e 4094) per la VLAN senza tag nel campo Untagged VLAN ID. L'ID predefinito è 1. Il traffico che attraversa questa VLAN non ha tag e viene inoltrato alla rete. Deve essere la stessa VLAN contrassegnata come senza tag sulla porta dello switch.

Passaggio 4. Immettere l'ID VLAN (tra 1 e 4094) per la VLAN di gestione nel campo ID VLAN di gestione. La VLAN di gestione deve essere la stessa di quella dello switch a cui è

collegato il WAP. Per motivi di sicurezza, l'ID della VLAN di gestione deve essere modificato dall'impostazione predefinita 1 a qualcos'altro.

Passaggio 5. Fare clic su **Save** per salvare le impostazioni.

Nota: Per informazioni su come configurare le impostazioni IPv4, fare riferimento all'articolo *Configurazione delle impostazioni IPv4 sui punti di accesso WAP121 e WAP321.*